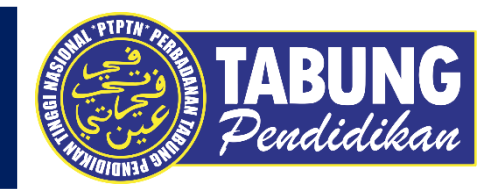

# ALIRAN PEMBAYARAN KIPLEPAY

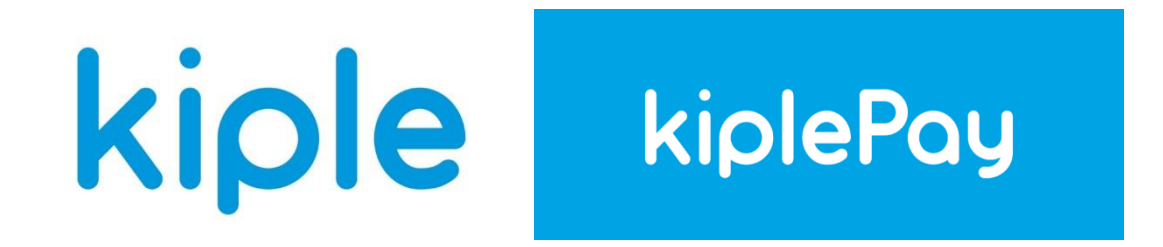

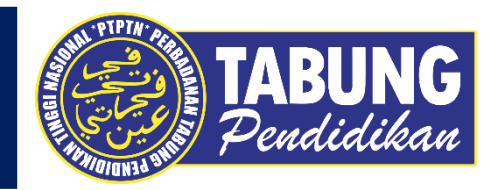

# **BAYARAN BALIK**

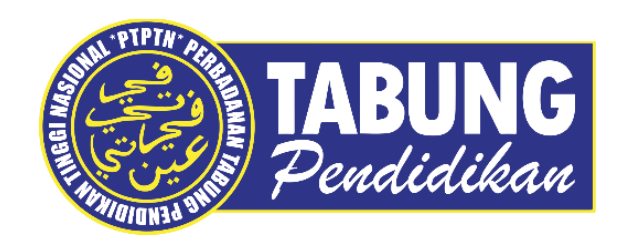

kiplePay

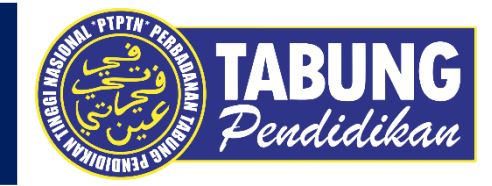

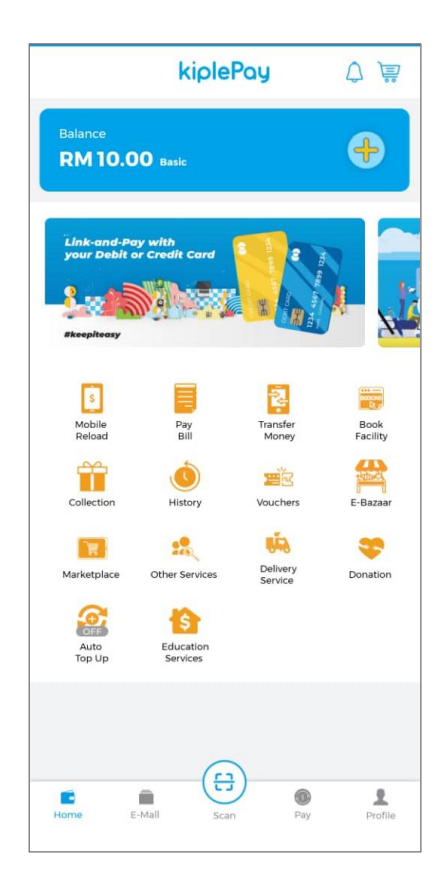

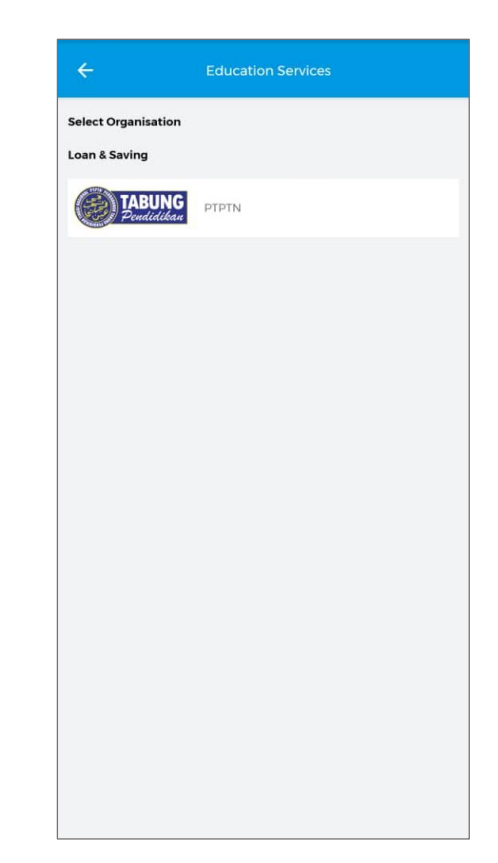

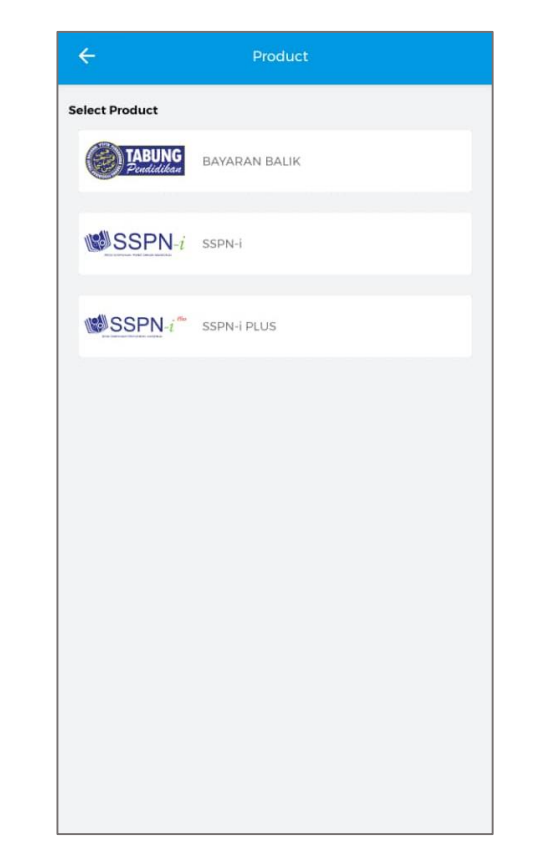

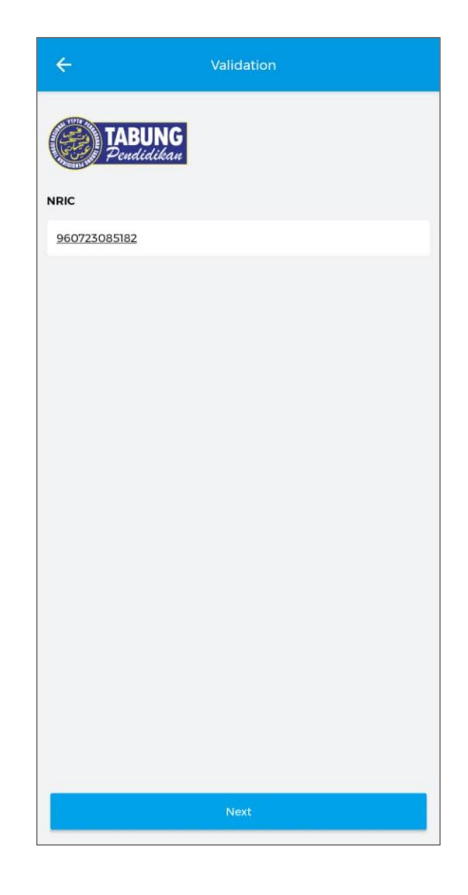

LANGKAH 1 : Paparan halaman utama aplikasi KIPLEPAY. LANGKAH 2 : Paparan Menu PTPTN LANGKAH 3 : Paparan Produk PTPTN – Bayaran Balik Pinjaman LANGKAH 4 : Masukkan nombor kad pengenalan

#### **BAYARAN BALIK PINJAMAN**

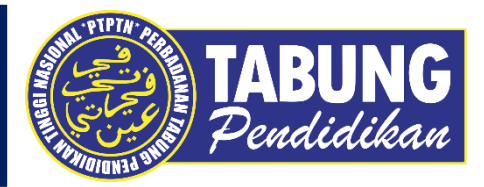

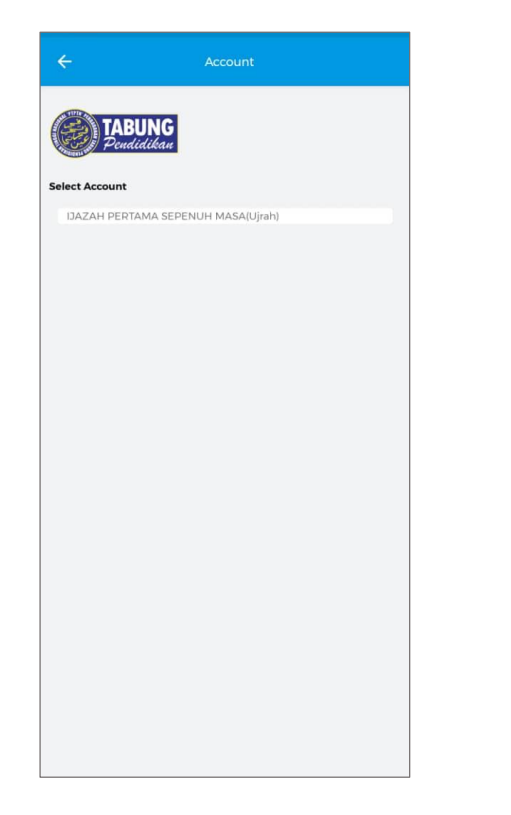

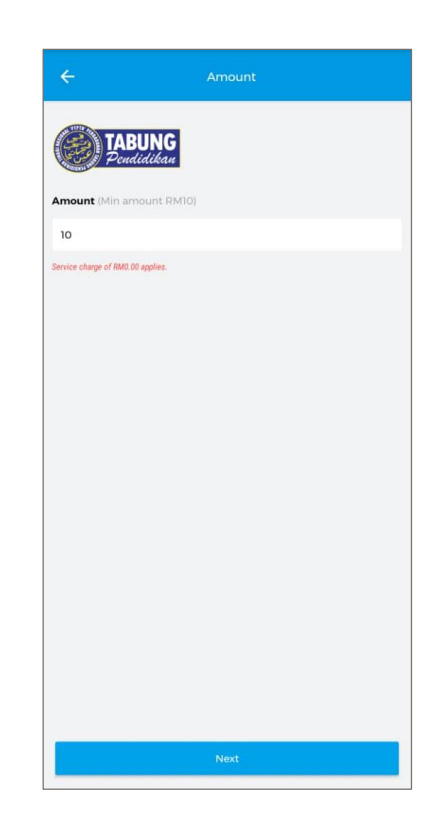

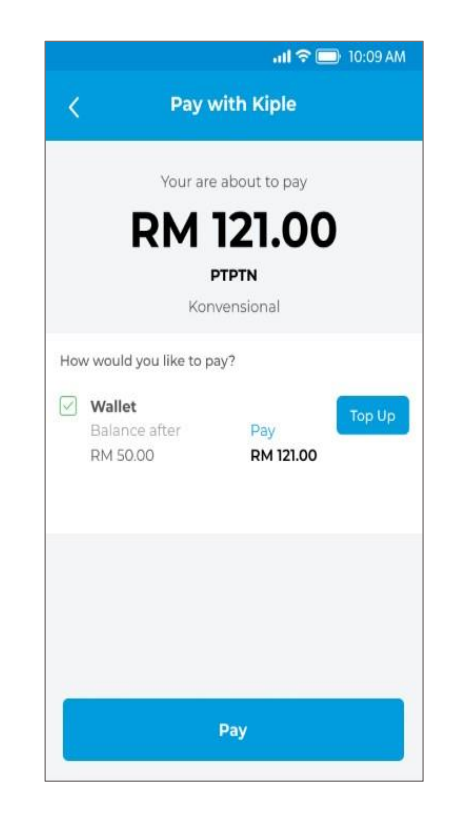

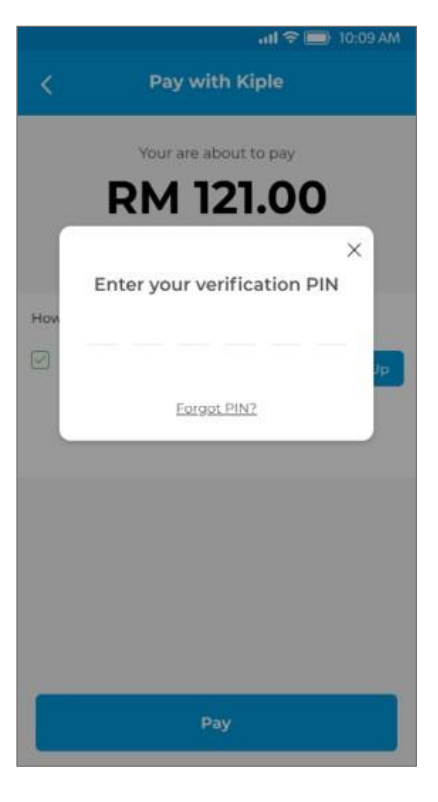

#### LANGKAH 5 : Pilih jenis akaun pinjaman

LANGKAH 6 : Masukkan jumlah bayaran LANGKAH 7 : Semakan maklumat bayaran LANGKAH 8 : Masukkan pin pengesahan

## BAYARAN BALIK PINJAMAN

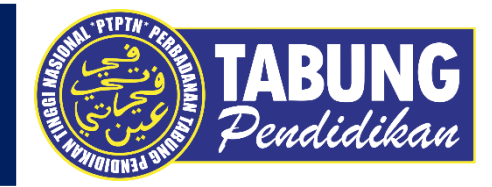

| PTPTN<br>Ujrah<br>RM 10.00<br>24 Dec 2020 09:41 am |                                    |
|----------------------------------------------------|------------------------------------|
|                                                    |                                    |
| Product                                            | IJAZAH PERTAMA SEPENUH MASA(Ujrah) |
| NRIC                                               | 960723085182                       |
| Payment<br>Subtotal<br>Service Fee                 | RM 10.00<br>RM 0.00                |
| Rewards Earn                                       | ed                                 |
| Storecard                                          | RM 0.00                            |
| Points                                             |                                    |

LANGKAH 9 : Semakan resit bayaran

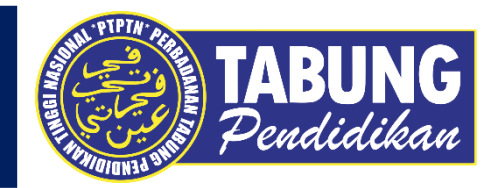

# SSPN-i

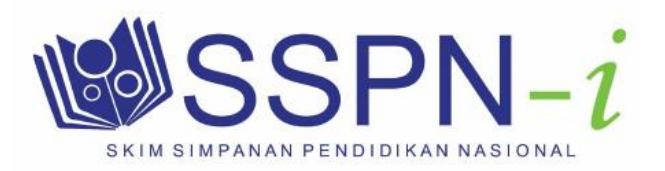

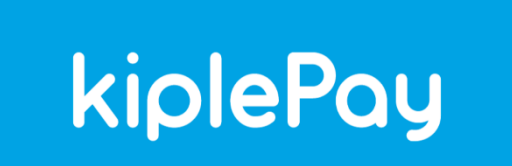

### **DEPOSIT SSPN-I**

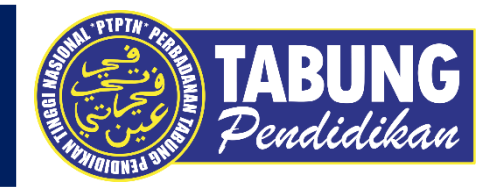

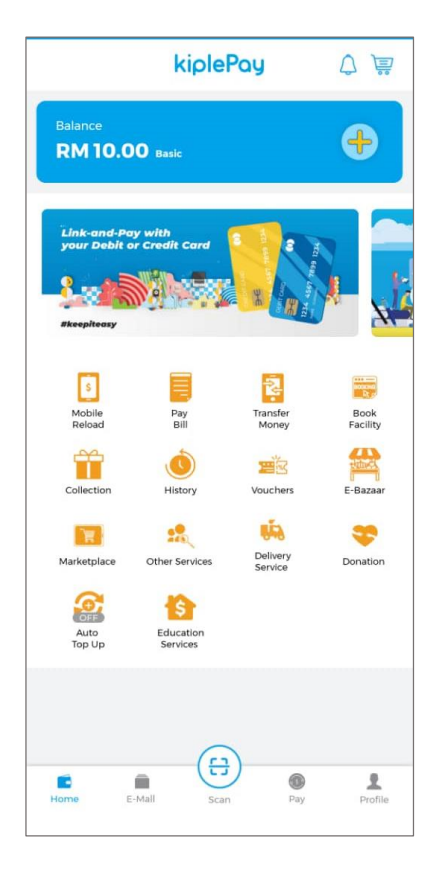

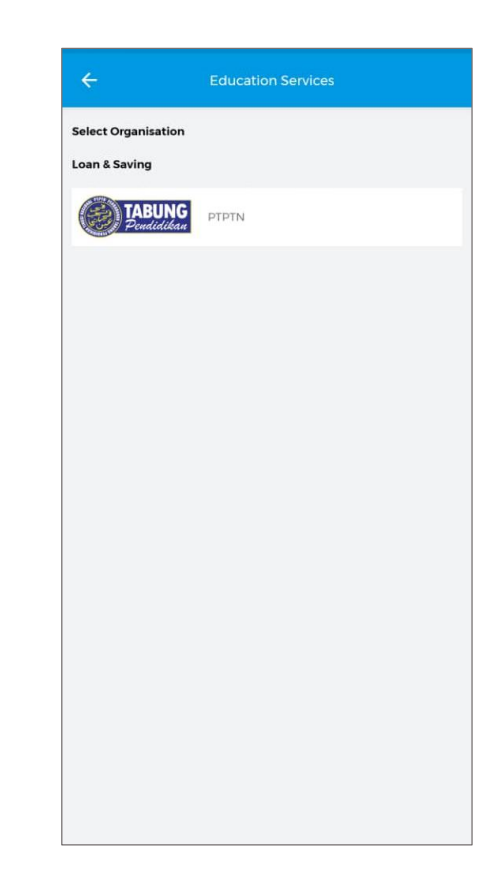

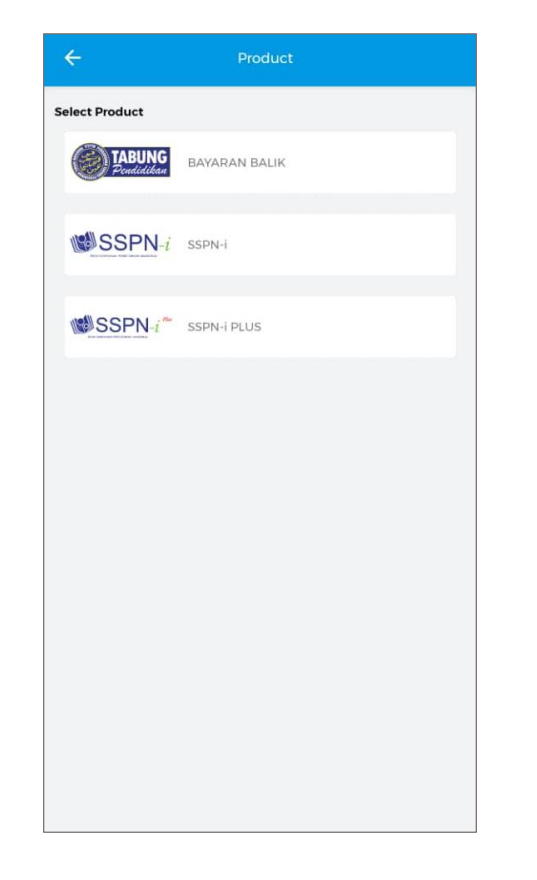

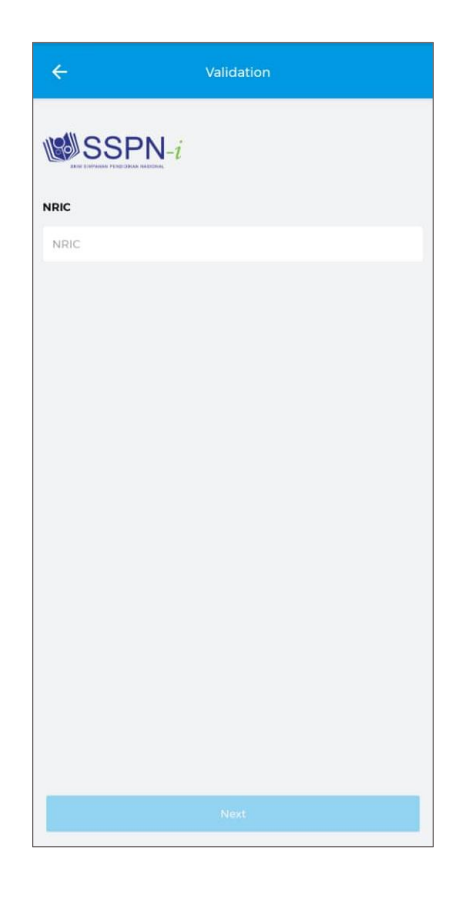

LANGKAH 1 : Paparan halaman utama aplikasi KIPLEPAY. LANGKAH 2 : Paparan Menu PTPTN LANGKAH 3 : Paparan Produk PTPTN – SSPNI LANGKAH 4 : Masukkan nombor kad pengenalan **DEPOSIT SSPN-I** 

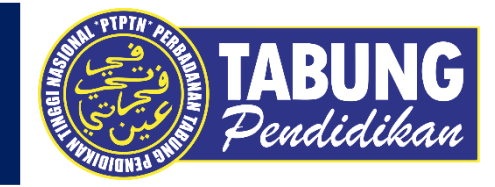

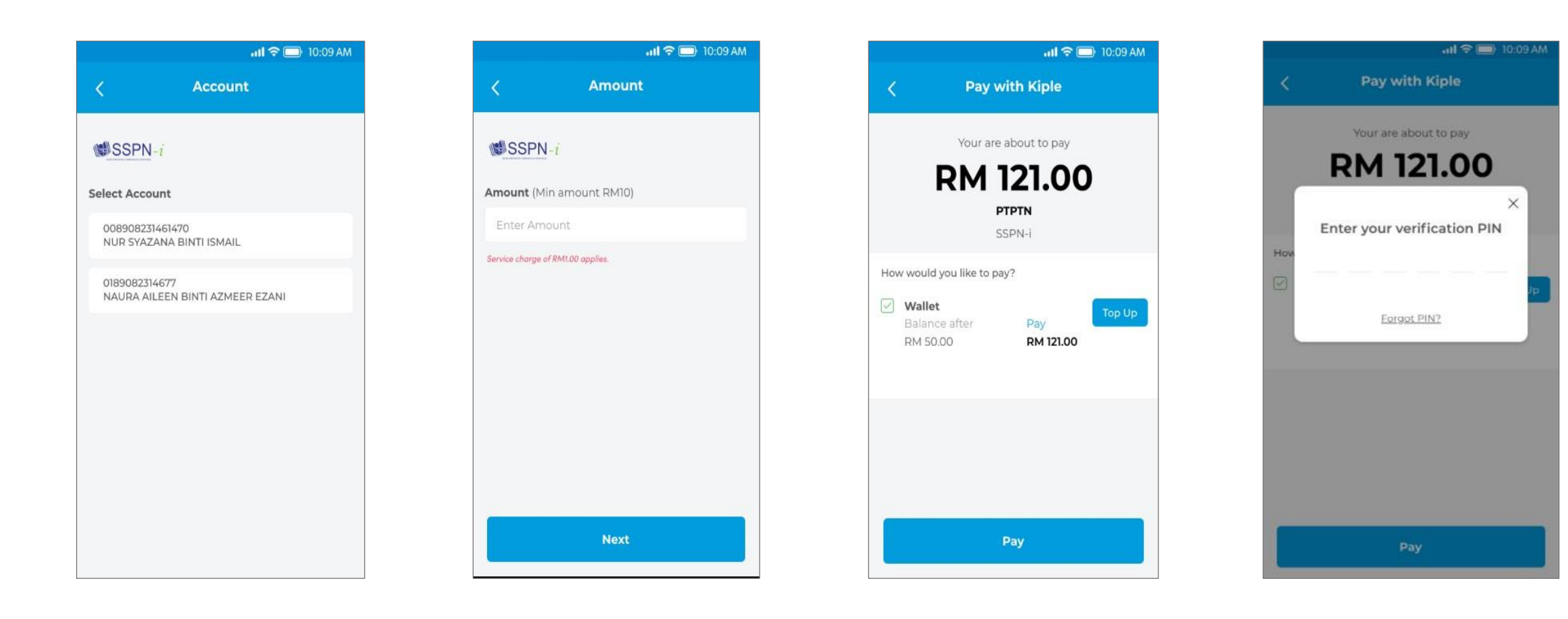

LANGKAH 5 : Pilih jenis akaun simpanan LANGKAH 6 : Masukkan jumlah deposit LANGKAH 7 : Semakan maklumat deposit LANGKAH 8 : Masukkan pin pengesahan

## **DEPOSIT SSPN-I**

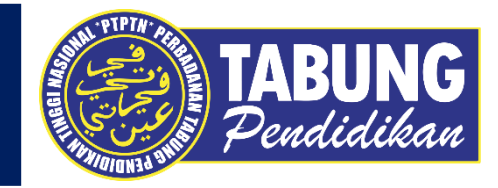

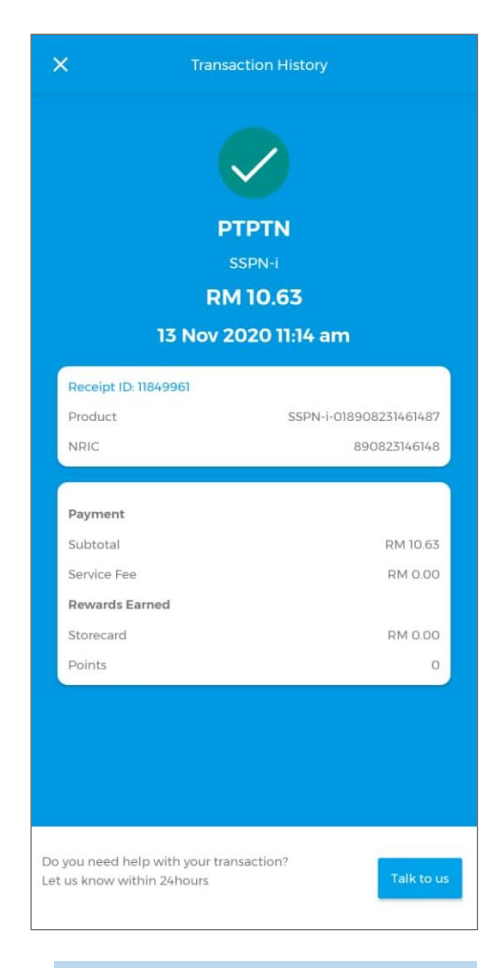

LANGKAH 9 : Semakan resit deposit

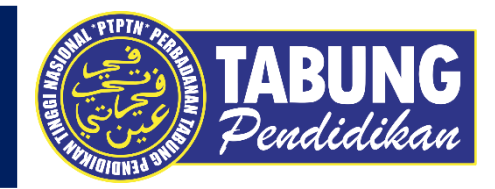

# **SSPN-I PLUS**

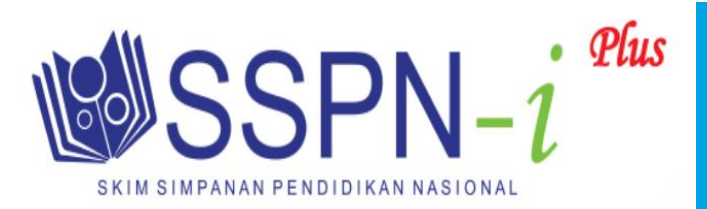

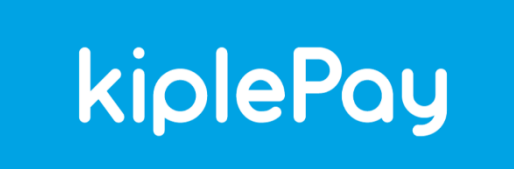

### **DEPOSIT SSPN-I PLUS**

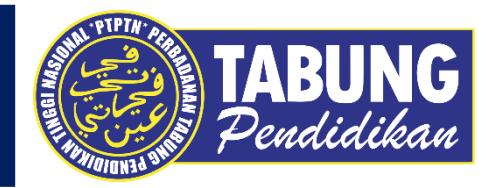

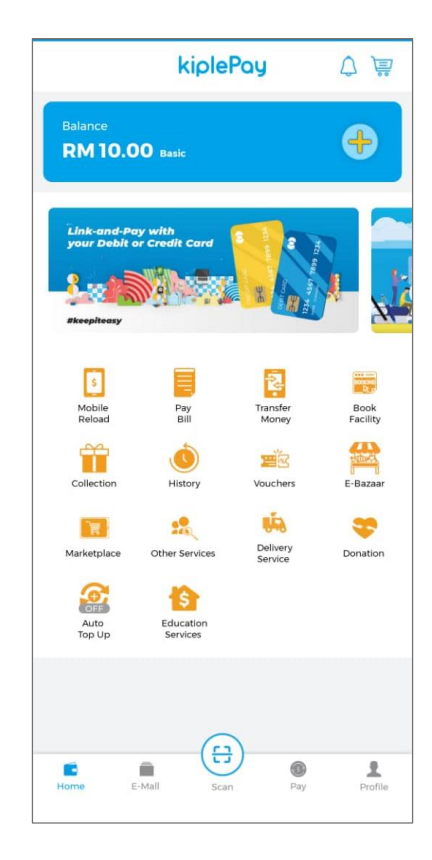

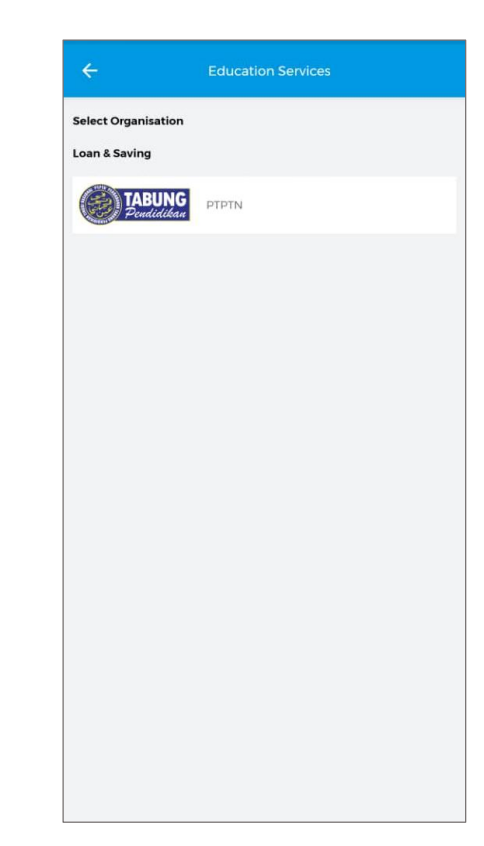

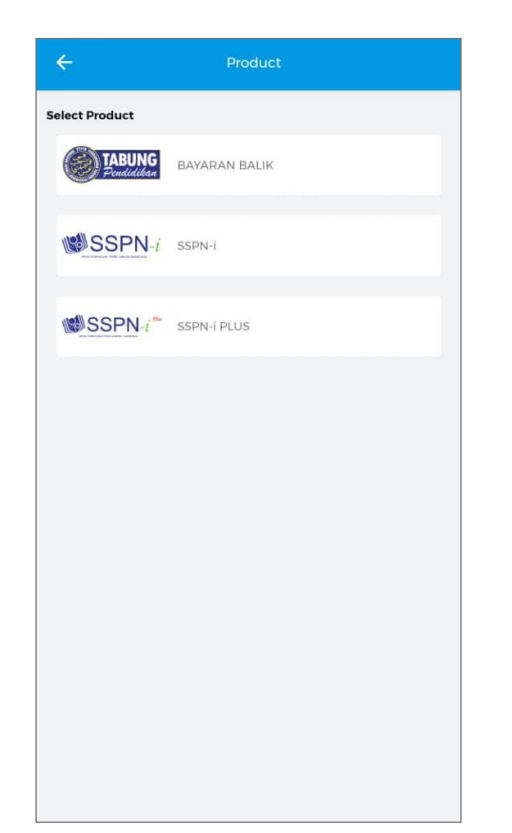

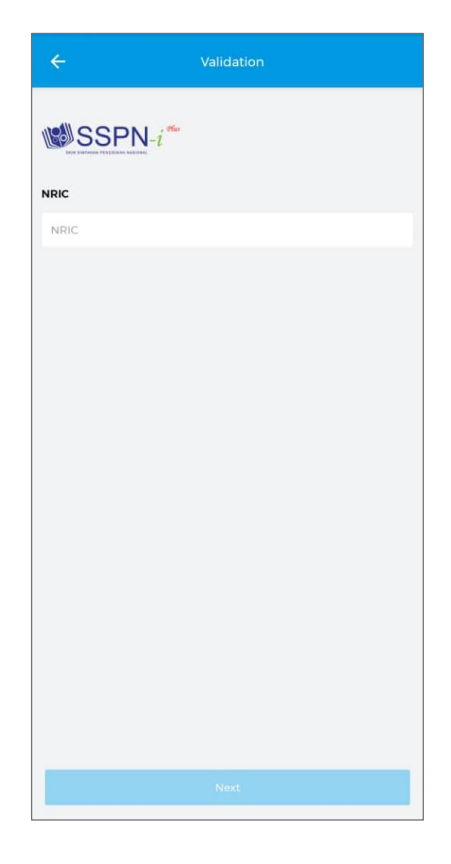

LANGKAH 1 : Paparan halaman utama aplikasi KIPLEPAY. LANGKAH 2 : Paparan Menu PTPTN LANGKAH 3 : Paparan Produk PTPTN – SSPNI PLUS LANGKAH 4 : Masukkan nombor kad pengenalan

#### **DEPOSIT SSPN-I PLUS**

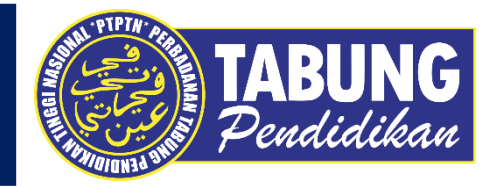

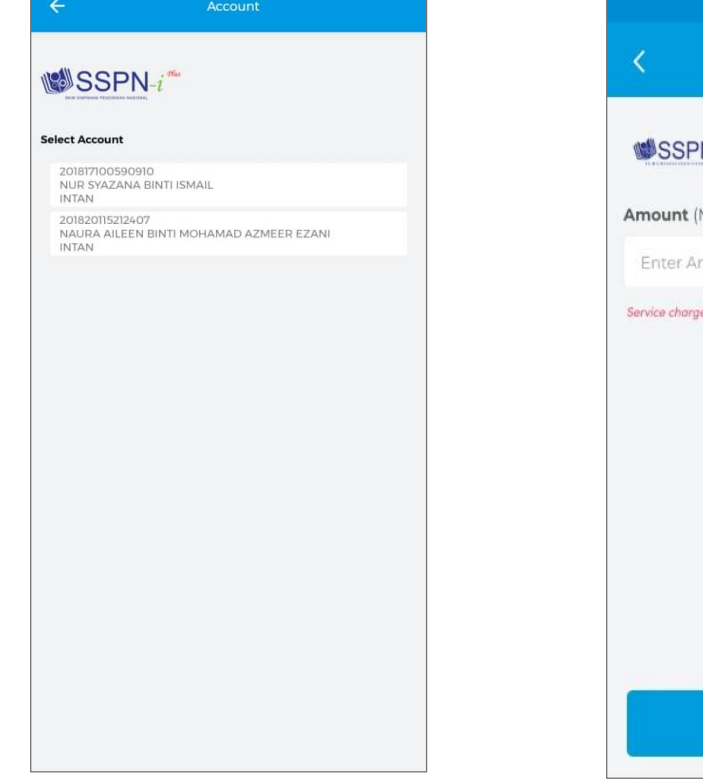

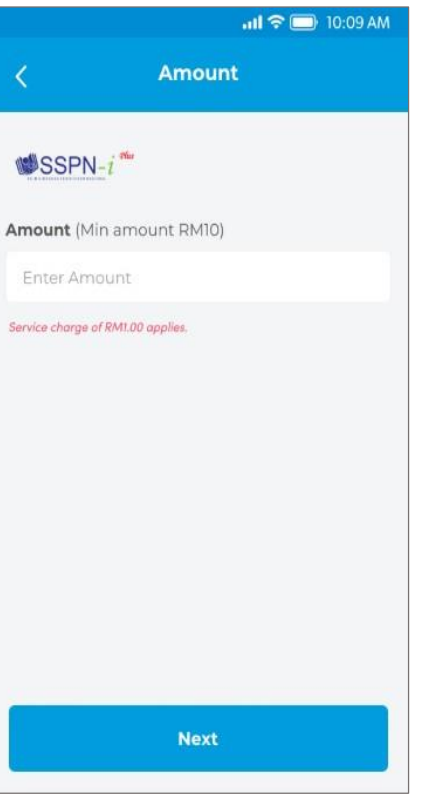

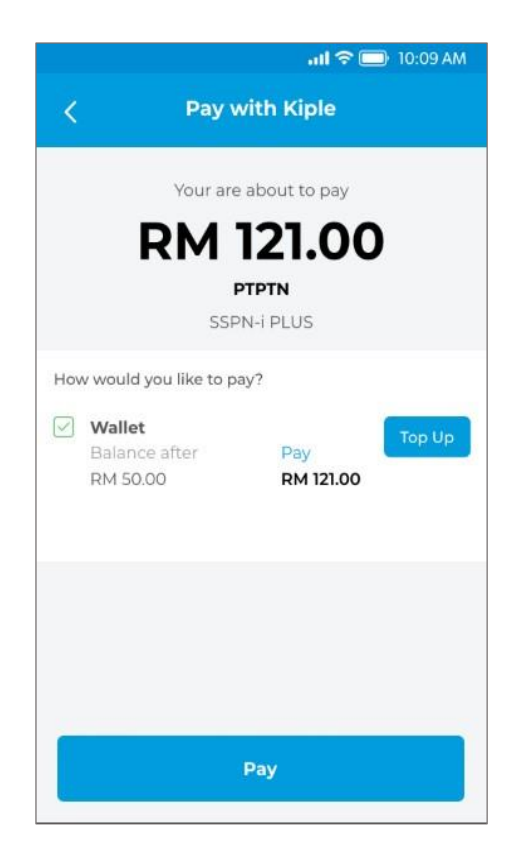

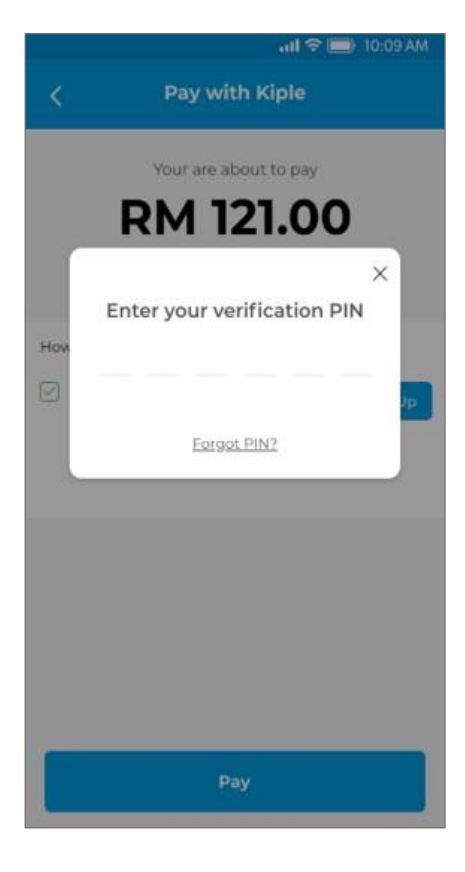

LANGKAH 5 : Pilih jenis akaun simpanan LANGKAH 6 : Masukkan jumlah deposit LANGKAH 7 : Semakan maklumat deposit LANGKAH 8 : Masukkan pin pengesahan

## **DEPOSIT SSPN-I PLUS**

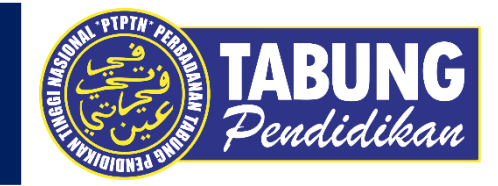

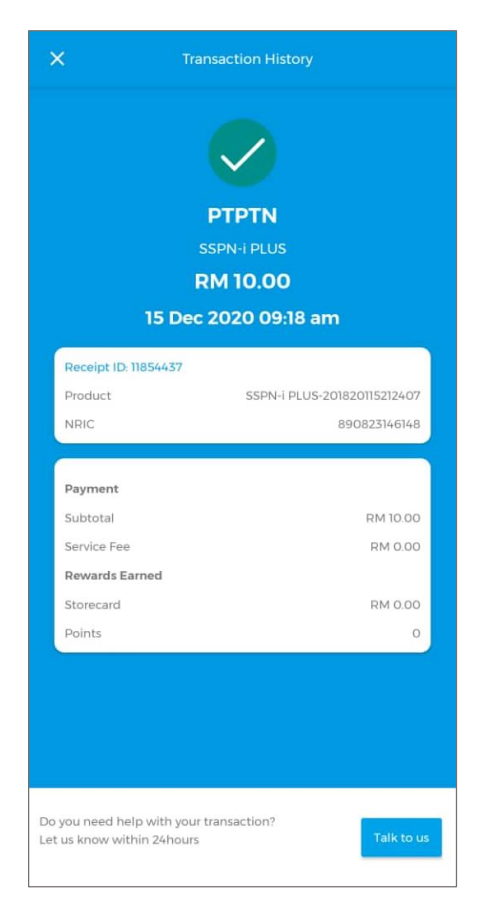

LANGKAH 9 : Semakan resit deposit